# Afficher les logos des périodiques en vignette

#### Fiche technique PMB nº 11.5.2

Remplace les informations des fiches PMB 10.10 et 11.5

**Objectif** : Afficher les logos des périodiques, particulièrement lorsqu'on utilise l'affichage Django en OPAC.

Application utilisée : PMB 4 ou supérieure

Raccourcis clavier utiles : Copier : CTRL C Coller : CTRL V Ouvrir dans un nouvel onglet : clic avec la mollette de la souris ou CTRL clic gauche

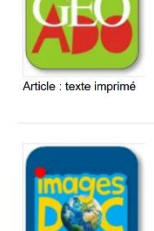

Quand la Terre n'est plus au centre

Dans Géo Ado. Hors-Série (43, octobre 2023)

#### Cap sur la terre

Plus d'information.

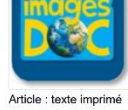

#### Dans Images doc (409, janvier 2023)

Notre galaxie regroupe des milliards d'étoiles et de planêtes mais il n'y a que sur la Terre qu'il y a de la vie. Sans la Lune, la Terre aurait un aspect complètement différent. Depuis la Station spatiale internationale nous pouvons observer la [...]

Histoire des théories scientifiques sur la place de la Terre dans l'univers, notamment le gé et l'héliocentrisme.

### Sommaire

| Préalable. Paramétrages à faire et procédures à installer                                                    | 1  |
|----------------------------------------------------------------------------------------------------|----|
| Étape 1. Trouver un logo                                                                                     | 3  |
| Étape 2. Indiquer le lien dans la notice-mère du périodique                                                  | 5  |
| Étape 3. Copier le lien de la notice-mère vers les dépouillements                                            | 6  |
| Étape 4. Modifier le lien dans les notices de dépouillements                                                 | 7  |
| FAQ                                                                                                    | 9  |
| La vignette ne s'affiche pas                                                                                 | 9  |
| La vignette de la notice-mère ne s'affiche pas sur les dépouillements après un import ou une nouvelle saisie | 9  |
| Annexe n°1. Récupérer une vignette par capture d'écran                                                       | 10 |
| Annexe n°2. Mettre une vignette générique                                                                    | 11 |
| Annexe n°3. Adresses des vignettes Toutatice                                                                 | 12 |
| Annexe n°4. Afficher la couverture du magazine en vignette                                                   | 16 |

## Préalable. Paramétrages à faire et procédures à installer

### 1) Vérifier les paramètres

1) Onglet Administration > [Modules] Outils > Paramètres

Recherchez le paramètre serial\_thumbnail\_url\_article. La valeur doit indiquer 1.

|                              |   | · · · · · · · · · · · · · · · · · · ·                                   |
|------------------------------|---|-------------------------------------------------------------------------|
| serial_thumbnail_url_article | 1 | Préremplissage de l'url de la vignette des dépouillements avec l'url de |
|                              |   | : Non 1 : Oui                                                           |
|                              |   |                                                                         |

Ce paramètre permet de copier l'URL de la vignette indiquée dans la notice-mère vers les notices de dépouillements lors du dépouillement d'un périodique et de l'import de notices de dépouillements. Il n'affecte pas les dépouillements déjà présents dans la base.

### 2) Télécharger et installer les procédures

Vérifiez la présence des procédures suivantes :
 Onglet Administration > [Actions] <u>Personnalisables</u> :
 Copier l'URL de la vignette des notices de périodiques vers les notices de dépouillements
 Onglet Catalogue > [Paniers] <u>Gestion</u> > <u>Gestion des procédures</u> :
 N 5.2. Changer l'URL de la vignette des notices du panier

Si vous ne les avez pas, téléchargez les deux procédures sur Citédoc : https://www.citedoc.net/gestion/pmb\_telechargement/procedures\_vignettes\_periodiques.zip Dézippez le dossier pour en extraire les deux fichiers .sql

Vous pouvez aussi les télécharger individuellement depuis Citédoc Bibli > Rubrique > Assistance PMB > Téléchargements > Procédures

Enregistrez-les sur le disque dur de votre ordinateur.

2) Pour importer la procédure Copier l'URL de la vignette...

Onglet Administration > [Actions] Personnalisables

Importez la procédure admin\_proc\_copier\_url\_periodiques.sql (si besoin, voir la fiche PMB 2.3 pour plus d'explications sur l'import d'une action personnalisable).

Avant de l'enregistrer dans votre base, rattachez-la au classement Actions à exécuter en Administration.

#### 3) Pour la procédure N 5.2. Changer l'URL de la vignette des notices du panier

Onglet Catalogue > [Paniers] Gestion > Gestion des procédures

Importez la procédure caddie\_proc\_N\_5\_2.sql (si besoin, voir la fiche PMB 2.3 pour plus d'explications sur l'import d'une action sur panier en Catalogue).

# Étape 1. Trouver un logo

*Note :* Si vous ne souhaitez pas afficher les logos de chaque périodique mais une vignette générique, voir l'annexe N°2 de cette fiche.

### Solution N°1 : Citédoc bibli

Des vignettes ont commencé à être créées et mises à disposition sur Citédoc bibli :

|                              | KerMen<br>V. HUNSEL IN HOSE & A ROOME |                        |                                      | ARKÉO          | ASH<br>Urlette sozie |
|------------------------------|---------------------------------------|------------------------|--------------------------------------|----------------|----------------------|
| logo_animeland_<br>x_tra.jpg | logo_ar_men.jpg                       | logo_archicree.jp<br>g | logo_architecture<br>_aujourdhui.jpg | logo_arkeo.jpg | logo_ASH.jpg         |

#### Pour les utiliser :

1) Sur le portail Citédoc bibli (https://citedoc.bibli.fr/), cliquez sur l'onglet RECHERCHE

| Bienvenue sur Ci | tédoc Bibli, | , portail PM | B des profs-docs |
|------------------|--------------|--------------|------------------|
| A- A A+          | ACCUEIL      | RECHERCHE    | ASSISTANCE PMB   |

2) Cliquez sur Périodiques pour ouvrir le navigateur de périodiques

| echerche simple Prédéfinie Recherche ISBN | Recherche multi-critères    | Recherche dans le Thésaurus Recherche par tags Périodique |
|-------------------------------------------|-----------------------------|-----------------------------------------------------------|
| terrogation externe                       |                             |                                                           |
| Tout type de document 🛛 🗸 🗌 ess           | ai 🗌 fiction 🗌 documentaire | 8                                                         |
|                                           |                             | RechercherAide                                            |

3) Recherchez le périodique qui vous intéresse. Si une vignette est disponible, elle s'affiche en aperçu, entourée d'un carré ombré...

| 0-9 A B C D E                | FGHIJKL  | M N O P                       | QRSTVWY                                                                                                    |
|------------------------------|----------|-------------------------------|----------------------------------------------------------------------------------------------------|
| A - AR ARC - AT              |          |                               |                                                                                                    |
| Archicree                    | Détail N | lotice avec vignette et rés   | sumé Bibliographie                                                                                                    |
| L'architecture d'aujourd'hui |          | Titre :<br>Type de document : | <b>Arkéo</b><br>Périodique : texte imprimé                                                                                                 |
| Arkéo                        | ARKÉO    | Résumé :                      | Statut Doctec : dépouillé<br>Lien vignette : https://citedoc.bibli.fr/vignettes/<br>logo arkeo.jog<br>Medèle de pré-bulletinage disponible |
| Astrani Soleil               |          |                               |                                                                                                    |

... et le lien est indiqué dans le Résumé. Sélectionnez-le et copiez-le.

Si le logo change, il sera remplacé dans Citédoc bibli mais le lien ne changera pas : le logo sera automatiquement mis à jour dans votre base. N'hésitez pas à signaler les logos obsolètes au service a&m PMB.

Les vignettes de Citédoc bibli ne dépassent pas une taille de 250x250 pixels.

Attention ! Ne copiez pas le lien de l'image affichée par Citédoc bibli mais bien celui qui est dans le Résumé. Le lien vers l'image de Citédoc bibli ne fonctionnerait pas.

### Solution N°2 : Toutatice (enseignement public de Bretagne)

Nos collègues de l'enseignement public ont également créé un répertoire de vignettes pour les périodiques.

Pour les utiliser, indiquez l'adresse https://www.toutatice.fr/pmb/opac\_css/images/VIGREV/NOMDUFICHIER.png Remplacer la partie en gris par le nom de fichier indiqué dans l'Annexe N°3 de cette fiche. Attention à bien respecter les majuscules. Exemple : https://www.toutatice.fr/pmb/opac\_css/images/VIGREV/ARKEO.png

Les vignettes de Toutatice sont dans une taille de 550x550 pixels, un peu plus grandes que celles de Citédoc bibli.

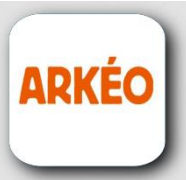

Ces adresses peuvent être indiquées sur Citédoc bibli dans certains cas.

### Solution N°3 : Le web

1) Recherchez le logo sur le site web du périodique (ou un autre site) et copiez le lien de l'image

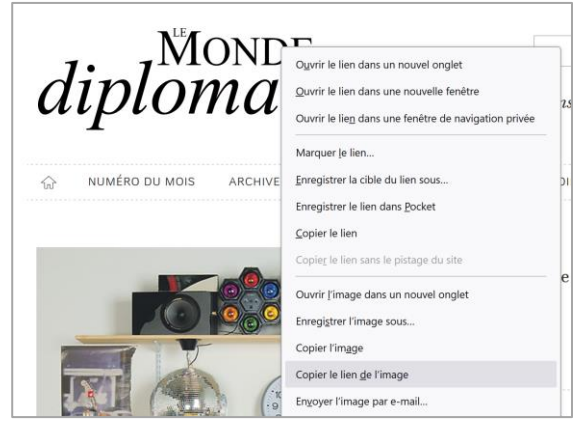

### Nous ne recommandons pas cette solution :

- Avec le temps, les liens trouvés sur le web peuvent « mourir » et vos vignettes disparaître avec elles.

- les images peuvent être dans des résolutions trop grandes qui vont ralentir l'affichage de vos notices.

### Solution N°4 : Faire un lien interne vers une vignette enregistrée dans votre base PMB

1) Enregistrez la vignette sur votre ordinateur. Si besoin, modifiez l'image avec Paint ou PhotoFiltre pour réduire sa taille (les images trouvées sur Internet ou scannées peuvent être de grande taille et ralentir l'affichage de vos notices).

*Le bon plan : fabriquez-vous-même vos vignettes dans le style de celles de Citédoc bibli en copiantcollant votre vignette dans le modèle, à télécharger sur Citédoc :* 

https://www.citedoc.net/gestion/pmb\_telechargement/modele\_logo.jpg

Ouvrez le modèle et votre vignette dans PhotoFiltre et copiez la vignette dans le modèle (attention à la redimensionner auparavant avec une largeur de 215 px maximum. Voir la fiche 9.4.2 Modifier des images avec PhotoFiltre.

2) Importez votre vignette dans votre base en ligne. Voir les fiches PMB 9.3.1 Mettre un fichier en ligne avec FileZilla ou 9.3.2 Mettre un fichier en ligne avec Monsta.

Conseil : créez un dossier VIGNETTES à la racine de votre installation. Le nommer en majuscule permet de le repérer plus facilement pour le sauvegarder avant des mises à jour ou réinstallations.

# Étape 2. Indiquer le lien dans la notice-mère du périodique

Cette opération peut être faite au moment où vous créez un nouveau périodique dans votre base ou en modifiant un périodique existant.

Si votre périodique a déjà des dépouillements rattachés, leur vignette ne sera pas mise à jour automatiquement.

S'il n'y avait pas de lien d'indiqué jusque-là, voir l'étape 4.

S'il y avait déjà un lien mais que vous souhaitez le remplacer, voir l'étape 5.

Vous pouvez également remplacer ou ajouter un lien vers une vignette à toutes les notices d'un périodique en utilisant la technique expliquée à l'étape 5 de cette fiche.

Onglet **Catalogue** > [**Recherche**] Périodiques

1) Recherchez le périodique

| Recherche : Périodiques Titre arkeo                                                                                                    |        |
|----------------------------------------------------------------------------------------------------|--------|
| Titre<br>arkeo                                                                                                    |        |
| arkeo                                                                                                    |        |
|                                                                                                    |        |
| Votre saisie peut aussi être une <u>expression bool</u> e                                                                                                    | enne.  |
| ISSN                                                                                                    |        |
|                                                                                                    |        |
| Filtrer sur les abonnements actifs                                                                                                    |        |
|                                                                                                    |        |
|                                                                                                    |        |
| L'astura : Si your souhaitaz afficher tous yos périodiques pour                                                                                                    |        |
| L'asuce. Si vous sounaitez afficher tous vos perioaiques pour                                                                                                    |        |
| vérifier leurs vignettes ou les ajouter une par une, cliquez seulement                                                                                                    |        |
| sur le bouton Rechercher, sans rien indiquer.                                                                                                    | boolée |
| Pour ouvrir la notice-mère d'un périodique dans un autre onglet de                                                                                                    |        |
| Tour ouver la nonce-mere a un performante auns un autre origier de                                                                                                    |        |
| votre navigateur (sans quitter votre liste de resultats), cliquez sur le Filtrer sur les abonnements actifs                                                                                                    |        |
| nom du périodique avec la mollette de la souris ou avec le bouton                                                                                                    |        |
| gauche mais en maintenant la touche CTRL de votre clavier                                                                                                    |        |
| enfoncée.                                                                                                    |        |
| Řesultats de la recherche :                                                                                                    |        |
|                                                                                                    |        |
| Titre * => 58 résultat(s)                                                                                                    |        |
| Cliquez sur les petites croix si vous voulez déplier l'aperçu des <u>±</u> • $ \sqrt{\frac{1}{2} \log \frac{1}{2} \log $ |        |
| notices-meres                                                                                                    |        |
| ±                                                                                                    |        |
| + <u> </u>                                                                                                    |        |

| 2) Une fois la notice-mère | G | Gestion des périodiques - Visualiser                                                            |
|----------------------------|---|-------------------------------------------------------------------------------------------------|
| affichée, cliquez sur le   |   | 🐣 🚋 🔎 🛷 Arkéo                                                                                   |
| bouton Modifier.           |   | Arkéo [texte imprimé]                                                                           |
|                            |   |                                                                                                 |
| $\sim$                     |   | non disponible                                                                                  |
| $\sim$                     |   |                                                                                                 |
|                            |   |                                                                                                 |
|                            |   | + Avis des lecteurs (0)                                                                         |
|                            |   | Etat des périodiques                                                                            |
|                            |   | 5 Numéro(s) 0 Exemplaire(s) 23 Article(s) catalogué(s)                                          |
|                            |   | Modifier, Remplacer par 739.50, Ajouter un numéro ou un hulletin, Ajouter un document numérique |
|                            |   | Remplacer Dupliquer                                                                             |

Fiche technique PMB nº 11.5.2 : Afficher les logos des périodiques en vignette Assistance&Mutualisation PMB - Enseignement catholique de Bretagne

11/12/2024 5/16 https://citedoc.bibli.fr

**3**) Dans la partie **Informations de gestion** de la notice, collez/indiquez le lien de votre vignette dans le champ **URL de la vignette**.

Une petite coche verte indique généralement que votre lien est correct (mais parfois ça bugge alors que le lien est correct).

| 1 | Informations de gestion                           |
|---|---------------------------------------------------|
|   | Statut de la notice                               |
|   | Sans statut particulier 🗸 🗸                       |
|   | Nouveauté                                         |
|   | Non                                               |
|   | Oui                                               |
|   | Commentaire                                       |
|   |                                                   |
|   | URL de la vignette                                |
|   | https://citedoc.bibli.fr/vignettes/logo_arkeo.jpg |

# Si vous avez choisi d'enregistrer vos vignettes dans votre base (Solution N°4), l'URL de la vignette sera :

 Pour une base en ligne (type hébergement Koehler) : https://adresse\_base/pmb/NOM\_DOSSIER\_VIGNETTES/nom\_fichier.jpg (Remplacez les parties grisées par les informations qui correspondent à votre base.)
 Exemple :
 URL de la vignette

https://formation-acbretagne.basecdi.fr/pmb/VIGNETTES/logo\_1jour1actu.jpg

Pour une installation sur serveur d'établissement, l'adresse URL sera sans doute : http://nom\_serveur/pmb/NOM\_DOSSIER\_VIGNETTES/nom\_fichier.jpg (Remplacez les parties grisées par les informations qui correspondent à votre situation.)

# Étape 3. Copier le lien de la notice-mère vers les dépouillements

Cette procédure ne fonctionne que dans les cas où vous n'aviez pas déjà un lien indiqué dans le champ URL de la vignette des dépouillements. Elle fait « descendre » les liens indiqués dans les notices-mères vers les notices de dépouillements, à condition que le champ URL de la vignette soit vide. Elle s'applique à tous les périodiques. Elle est particulièrement utile si vous venez d'indiquer des liens pour la première fois sur plusieurs périodiques (voire sur tous vos périodiques).

Si vous aviez déjà un lien indiqué pour certains dépouillements de périodiques, voir l'étape 4.

Onglet Administration > [Actions] Personnalisables

Dans Actions à exécuter en Administration, repérez la procédure Copier l'URL de la vignette des notices de périodiques vers les notices de dépouillements.

| Actions à exé | cuter en Administration                                                                                                    |            |   |
|---------------|----------------------------------------------------------------------------------------------------|------------|---|
|               | Nom de la procédure                                                                                                    | Paramètres |   |
| Exécuter      | Copier l'URL de la vignette des notices de périodiques vers les notices de<br>dépouillements (fiche 10.10)<br>Cette procédure ne change pas l'URL de la vignette des notices de dépouillements si celle-ci n'est pas vide | Exporte    | r |

Cliquez sur le bouton **Exécuter**.

Ne pas tenir compte de l'avertissement après exécution, la réindexation est inutile dans ce cas !

# Étape 4. Modifier le lien dans les notices de dépouillements

Cette procédure permet de modifier le lien indiqué dans les notices de dépouillements ainsi que dans la notice-mère. Elle peut être utilisée en remplacement de celle de l'étape 3 mais ne permet de traiter qu'un périodique à la fois.

| Recherche > Multi-critères<br>Auteur/titre Descripteurs/Index. décima | e Termes du Thésaurus Éditeur/collection Oeuvre/Expression Paniers Multi-critères Exemplair |
|-----------------------------------------------------------------------|---------------------------------------------------------------------------------------------|
|                                                                       |                                                                                             |
| Multi-critères                                                        |                                                                                             |
| 🗈 🗀 Exemplaires                                                       | Multi stitkes                                                                               |
| 🖃 🗁 Périodiques                                                       | Multi-criteres                                                                              |
| — 📄 Date de parution du bullet                                        |                                                                                             |
| - 📄 Titre du périodique                                               |                                                                                             |
| 📄 Numéro de bulletin                                                  |                                                                                             |
| 🗉 🗀 Etats des collections                                             |                                                                                             |
| 📧 🧰 Paniers                                                           |                                                                                             |
| া 🕒 Oeuvres/Expressions                                               |                                                                                             |
| 🖃 🗁 Personnalisables des notices                                      | Opérateur entre sélections : <ul> <li>Ou</li> <li>Et</li> </ul>                             |
| 📄 Nature du document                                                  |                                                                                             |
| 📄 Genre                                                               |                                                                                             |
| Thème de fiction                                                      | Rechercher Mémoriser en recherche prédéfinie                                                |

Onglet Catalogue > [Recherche] Toutes notices > Multicritères

1) Ajoutez le critère Titre du périodique

2) Ajoutez dans le champ le titre de votre périodique, soit en tapant les 3 premières lettres et en le sélectionnant dans les suggestions, soit en utilisant le bouton [...]

Attention à ne faire qu'un seul périodique à la fois (sauf si vous voulez attribuer le même logo à plusieurs titres).

3) Avec <u>PMB 7 ou supérieur</u>, cliquez directement sur le bouton Actions > Par procédure d'action. Cela transformera votre résultat de recherche en panier.

| Pour les <u>versions antérieures de</u><br><u>PMB</u> , ajoutez votre résultat de<br>recherche dans un panier <u>puis</u> | Recherche > Muli<br>Auteur/titre_Descripteurs/<br>Recherche multi-critères | ti-critères<br>Index. décimale_Termes d<br>: : Titre qu périodique =<br>Actions | u Thésaurus_Éditeur/collection_Oeuvre/Express<br>(Arkéo) => 24 notice(s) trouvée(s). |
|----------------------------------------------------------------------------------------------------|----------------------------------------------------------------------------|---------------------------------------------------------------------------------|--------------------------------------------------------------------------------------|
| cliquez sur <u>Actions</u> dans le menu<br>de gauche.                                                                     | Retourner à l'écran<br>Tout cocher Tout de                                 | Effacer les pointages<br>Editions<br>Export                                     | former en équation DSI Transforme                                                    |
| Note : Si vous n'indiquez pas de                                                                                          | 🗆 🕂 🗸 🔗 <u>Arkéo</u> 🖌                                                     | Documents numériques<br>Par procédure d'action                                  |                                                                                      |
| limites de date, la notice-mère -<br>sera également affectée (mais ce<br>n'est pas grave !)                               | +     Apophis (20)       +     Echecs et tri                               | Suppr de la base<br>Réindexation<br><b>ctrac au château de May</b>              | 012) 」<br><u>/enne (2012)</u> in Arkéo 197 (juin 2012) 」                             |

4) Cochez Eléments non pointés en haut de la liste des procédures puis cliquez sur la procédure N 5.2. Changer l'URL de la vignette des notices du panier

| Attention, les procédures d'action peuvent<br>vous sur d'exécuter la procédure N 5.2. Cha<br>des notices du panier ? | endommager l<br>anger l'URL de | a base, êtes-<br>la vignette |
|----------------------------------------------------------------------------------------------------|--------------------------------|------------------------------|
|                                                                                                    | ок                             | Annuler                      |

Cliquez sur le bouton **OK** du message d'avertissement qui s'affiche.

5) Collez ou saisissez l'adresse URL de la vignette que vous voulez afficher.

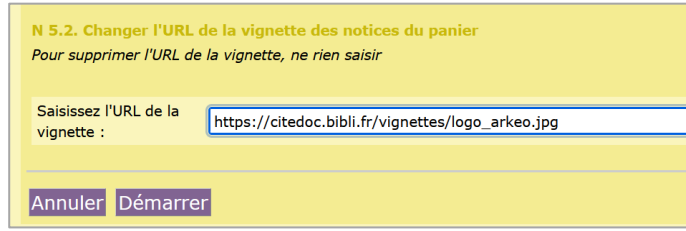

Si vous avez choisi d'enregistrer vos vignettes dans votre base (Solution N°4), l'URL de la vignette sera :

- Pour une base en ligne (type hébergement Koehler) :

https://adresse\_base/pmb/NOM\_DOSSIER\_VIGNETTES/nom\_fichier.jpg

(Remplacez les parties grisées par les informations qui correspondent à votre base.)

Exemple :

URL de la vignette
https://formation-activetngne\_breacdi.fr/pmb/VIGNETTES/logo\_1jour1actu.jpg

- Pour une installation sur serveur d'établissement, l'adresse URL sera sans doute : http://nom\_serveur/pmb/NOM\_DOSSIER\_VIGNETTES/nom\_fichier.jpg (Remplacez les parties grisées par les informations qui correspondent à votre situation.)

En cas de doute, copiez-collez l'adresse URL dans un nouvel onglet de votre navigateur pour vérifier qu'elle affiche bien l'image voulue.

Cliquez sur le bouton **Démarrer**.

6) Si vous avez cliqué sur le bouton Actions depuis votre résultat de recherche (PMB 7 ou supérieur), supprimez le panier créé en cliquant sur le bouton **Supprimer le panier**.

Un panier créé à partir d'une recherche porte la date et l'heure de sa création ainsi que l'équation de recherche.

Si vous avez utilisé un panier permanent, cliquez sur le bouton **Vider le panier**.

| Paniers > Actions > Par procédure d'action<br>Vider le panier. Transfert. Editions. Etiquettes de cote. Export. Doc    | <mark>)</mark><br>uments numériques_ <u>Par pr</u> | océdure d'action_Suppr de la base_ |  |
|----------------------------------------------------------------------------------------------------|----------------------------------------------------|------------------------------------|--|
| 09/12/2024 15:51:23 - Titre du périodique = (Arkéo).(**                                                                | nier de notices)                                   |                                    |  |
| Actions                                                                                                    |                                                    |                                    |  |
| UPDATE notices SET thumbnail_url='https://citedoc.bibli.fr/vignettes/logo_arkeo.jpg' where notice_id in (CADDIE(NOTI)) |                                                    |                                    |  |
| 0 éléments pointés ont été traités                                                                                     |                                                    |                                    |  |
| 23 éléments non pointés ont été traités<br>Au total, 23 éléments ont été traités                                       |                                                    |                                    |  |
|                                                                                                    |                                                    |                                    |  |
| Ce panier contient                                                                                                    | Total                                              | Pointé(s)                          |  |
| Total                                                                                                    | 24                                                 | 0                                  |  |
| dont fonds                                                                                                    | 24                                                 | 0                                  |  |
| dont inconnus                                                                                                    | 0                                                  | 0                                  |  |
| Réindexation des éléments du panier Vider le par                                                                       | ier Modifier le panie                              | r Supprimer le panier              |  |

# FAQ

### La vignette ne s'affiche pas

#### **Causes possibles :**

- Il n'y a pas de lien indiqué

- Le lien indiqué ne fonctionne pas ou plus (lien « mort ») => Remplacez-le par un nouveau lien (voir étape 4)

Vous avez utilisé l'action personnalisable mais il y avait déjà un lien dans les notices de dépouillements
 => Voir Étape 4

### La vignette de la notice-mère ne s'affiche pas sur les dépouillements après un import ou une nouvelle saisie.

Le paramètre serial\_thumbnail\_url\_article doit avoir 1 en valeur (voir Préambule)

Natacha Dugas Créée le 22 décembre 2023

# Annexe n°1. Récupérer une vignette par capture d'écran

Dans certains cas, il n'est pas possible de copier l'image d'un logo ou bien il apparaît avec un fond noir. Il arrive aussi qu'on ne parvienne pas à récupérer le logo dans un format utilisable. Dans ces cas, la capture d'écran peut être utile.

1) Affichez le logo à votre écran.

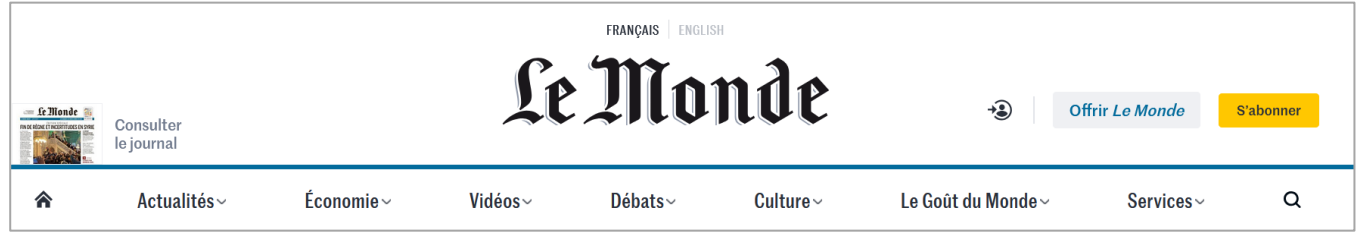

2) Sur votre clavier, appuyez en même temps sur les touches Windows MAJ/SHIFT et S de votre clavier.

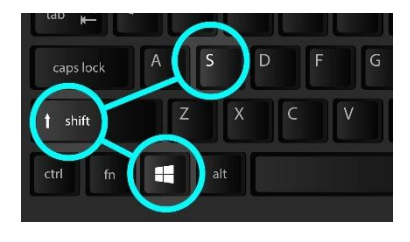

3) Un léger voile grisé se superpose à votre écran. Avec le curseur de la souris, dessinez un rectangle autour de la zone que vous souhaitez capturer.

4) L'outil capture d'écran s'affiche normalement dans le coin de votre écran avec l'image capturée. Cliquez dessus pour l'ouvrir ou recherchez « Outil Capture » ou « Capture d'écran et croquis » sur votre ordinateur.

Vous pouvez aussi coller directement votre capture dans un logiciel d'images comme PhotoFiltre ou Paint.

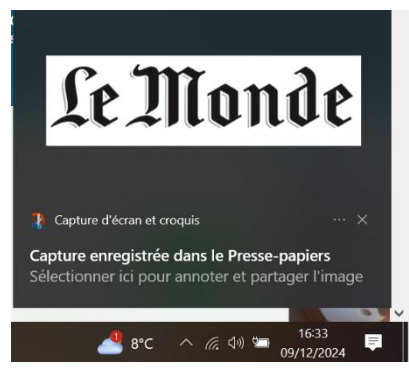

5) Enregistrez votre image. Il peut être nécessaire de la redimensionner. Voir la **fiche 9.4.2** pour redimensionner une image avec PhotoFiltre.

**Note :** Certains navigateurs comme Mozilla Firefox permettent également d'intégrer un outil de capture d'écran dans leur barre d'outils. S'il n'apparaît pas déjà, faites un clic droit sur la barre d'outils (à droite de la barre d'adresse) et sélectionnez Personnaliser la barre d'outils.

|       |                                 |       | ~ = |
|-------|---------------------------------|-------|-----|
| GG    | ✓ Barre de <u>m</u> e           | านร   |     |
|       | <u>B</u> arre persor            | nelle | >   |
| те се | Personnaliser la barre d'outils |       |     |

Repérez l'outil

Capture d'écran

dans la liste, cliquez et, tout en maintenant le clic enfoncé, faites-le

glisser vers la barre d'outils. Refermez l'onglet Personnaliser...

Cliquez sur l'outil pour l'utiliser.

Après la capture, des boutons vous permettent de recommencer, quitter, copier ou télécharger :

C X D Copier 🛂 Télécharger

# Annexe n°2. Mettre une vignette générique

Si vous souhaitez mettre une même vignette générique à tous vos périodiques...

### Pour les versions de PMB inférieures à 7.5.2

1) Choisissez votre vignette générique. Enregistrez-la sur votre installation en ligne, sur serveur ou en local (selon votre situation). Voir étape 1 Solution N°4 pour plus de détails.

#### Des vignettes sont également disponibles sur Citédoc bibli :

https://citedoc.bibli.fr/vignettes/perio.jpg

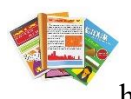

https://citedoc.bibli.fr/vignettes/vignette\_periodique.jpg

Pour les utiliser, copiez simplement les adresses ci-dessus.

#### 2) Onglet Catalogue > [Recherche] Toutes notices > Multicritères

Dans le dossier Notices, cherchez le critère Document/périodique/article et ajoutez-le.

| Recherche > Multi-critère<br>Auteur/titre Descripteurs/Index. décima | I <mark>S</mark><br>ale | Termes du Thésaurus Éditeur/collection Oeuvre/Expression Paniers Multi-critères Exemplai |
|----------------------------------------------------------------------|-------------------------|------------------------------------------------------------------------------------------|
| Multi-critères                                                       |                         |                                                                                          |
| Ajouter un critère de recherche<br>sur<br>Ele Entrez votre recherche |                         | Multi-critères                                                                           |
| 📧 🗀 Champs principaux                                                |                         |                                                                                          |
| 🗈 🧰 Notes                                                            |                         | Articles<br>Document/ Bulletins                                                          |
| 📧 🗀 Indexations                                                      |                         |                                                                                          |
| 📧 🧰 Langues                                                          |                         | article                                                                                  |
| 🖃 🗁 Notices                                                          |                         |                                                                                          |
| — 📄 Document/périodique/arti                                         |                         |                                                                                          |
| 📄 Type de document                                                   |                         | Rechercher Mémoriser en recherche prédéfinie                                             |

3) Dans la liste, sélectionnez **Articles** et **Périodiques** (maintenir la touche Ctrl du clavier enfoncé pour sélectionner plusieurs lignes dans ce genre de listes).

4) Suivez les explications de l'étape 4 de cette fiche, à partir du point 3.

Au moment d'indiquer l'adresse de la vignette, indiquez l'adresse de la vignette générique sur Citédoc bibli ou enregistrée en interne dans votre base.

# À partir de PMB 7.5.2

#### Voir la fiche 11.5bis Paramétrer les vignettes avec PMB 7.5 ou supérieur, Étape 3.

Cette méthode n'est pas incompatible avec la précédente mais elle est plus efficace puisqu'elle affectera par défaut tous les périodiques pour lesquels aucune autre adresse de vignette n'est renseignée.

# Annexe n°3. Adresses des vignettes Toutatice

#### Adresse de base : https://www.toutatice.fr/pmb/opac\_css/images/VIGREV/NOMDUFICHIER.png

|                               |              | 1                               |               |
|-------------------------------|--------------|---------------------------------|---------------|
| Le 1                          | 1.png        | 30 millions d'amis              | 30MAMIS.png   |
| 01net                         | 01NET.png    | 6 mois                          | 6MOIS .png    |
| 1jour1actu                    | 1JOUR.png    | 60 millions de consommateurs    | 60MILLIO.png  |
| 1jour 1 actu. Le mag          | 1JOURMAG.png |                                 |               |
| А                             |              |                                 |               |
| Action commerciale            | ACTICOM.png  | Les Dossiers d'Alternatives     | ALTERDOSS.png |
| L'Actu                        | ACTU.png     | Alternatives économiques. Hors  | ALTERHS.png   |
| L'actualité chimique          | ACTUCHIM.png | Anime land                      | ANIMELAN.png  |
| Actualités sociales           | ACTUSOC.png  | Anime land X-tra                | ANIMXTRA.png  |
| L'Aide soignante              | AIDESOI.png  | Arkéo junior                    | ARKEO.png     |
| Alternatives économiques      | ALTERECO.png | Ar Men                          | ARMEN.png     |
| В                             |              |                                 |               |
| Baïka                         | BAIKA.png    | Batirama                        | BATIRAMA.png  |
| Beaux-arts magazine           | BXARTS.png   | Bois +                          | BOISPLUS.png  |
| Books                         | BOOKS.png    | Le Bouvet                       | BOUVET.png    |
| С                             |              |                                 |               |
| Ca m'intéresse                | CAMINTER.png | Ciel et espace                  | CIELESP.png   |
| Les Cahiers de l'Iroise       | CAHIROI.png  | Clap'santé                      | CLAPSANT.png  |
| Les Cahiers de Science et vie | CAHSCVIE.png | Cnes magazine                   | CNESMAG.png   |
| Cahiers du cinéma             | CAHCINE.png  | Les Collections de l'Histoire   | COLLHIST.png  |
| Les Cahiers français          | CAHIERFR.png | Commerce mag                    | COMMEMAG.png  |
| Cahiers pédagogiques          | CAHPEDAG.png | Connaissance des arts           | CONNARTS.png  |
| Capital                       | CAPITAL.png  | Construction moderne            | CONSTMOD.png  |
| Carto                         | CARTO.png    | Cosinus                         | COSINUS.png   |
| Causette                      | CAUSET.png   | Courrier international          | COURRIER.png  |
| Cerveau & psycho              | CERVEAU.png  | Courrier international. HS      | COURRIHS.png  |
| Challenge                     | CHALLENG.png | Coyote magazine                 | COYOTE.png    |
| Les Chemins de la mémoire     | CHEMMEMO.png | La Croix Campus                 | CROIXCAMP.png |
| Cheval magazine               | CHEVAL.png   | Curionautes des sciences        | CURIONAU.png  |
| D                             |              |                                 |               |
| Dada                          | DADA.png     | Doc'domicile                    | DOCDOM.png    |
| DBD                           | DBD.png      | La Documentation                | DOCPHOTO.png  |
| Découverte                    | DECOUVER.png | Les Dossiers de l'actualité     | DOSSACTU.png  |
| Les Défis du CEA              | DEFISCEA.png | Les Dossiers du Canard enchaîné | DOSSCANAR.png |
| Diplomatie                    | DIPLO.png    | Les Dossiers de l'Onisep        | DOSSONI.png   |

| E                                |                |                                  |                |
|----------------------------------|----------------|----------------------------------|----------------|
| Eau et rivières de Bretagne      | EAURIV.png     | L'Eco                            | ECO.png        |
| Ecoflash                         | ECOFLA.png     | EPS. Education physique et sport | EPS.png        |
| L'Ecole des Lettres des collèges | ECOLECOL.png   | Epsiloon                         | EPSILOON.png   |
| L'Ecologiste                     | ECOLO.png      | Epsiloon hors série              | EPSILOONHS.png |
| Economie et management           | ECONOMA .png   | L'Equipe magazine                | EQUIPEMAG.png  |
| L'Economie politique             | ECOPOL.png     | Espace prépas                    | ESPAPREP.png   |
| L'Eléphant                       | ELEPHANT.png   | Espèces                          | ESPECES.png    |
| L'Éléphant junior                | ELEPHJU.png    | Etapes                           | ETAPES.png     |
| English now                      | ENGNOW.png     | L'Express                        | EXPRESS.png    |
| F                                |                |                                  |                |
| Femmes ici et ailleurs           | FEMMICI.png    | La France agricole               | FRAAGRI.png    |
| Fertig los                       | FERTIG.png     |                                  |                |
| G                                |                |                                  |                |
| La Gazette santé social          | GAZETTE.png    | Géo histoire                     | GEOHIST.png    |
| Géo                              | GEO.png        | Geek junior                      | GEEKJU.png     |
| Géo Ado                          | GEOADO.png     | Go English                       | GOENG.png      |
| Géo Ado. Hors-série              | GEOADOHS.png   |                                  |                |
| Н                                |                |                                  |                |
| Hérodote                         | HERODOTE.png   | Historiens et géographes         | HISTOGEO.png   |
| L'Histoire                       | HISTOIRE.png   | L'Hôtellerie Restauration        | HOTELRES.png   |
| Histoire junior                  | HISTOJUN.png   | La Hulotte                       | HULOTTE.png    |
| Les Hors-série d'Histoire junior | HISTOJUHS.png  |                                  |                |
| 1                                |                |                                  |                |
| l love english                   | ILOVENG.png    | L'information littéraire         | INFOLITT.png   |
| I love english for kids!         | ILOVENGKI.png  | Les Inrockuptibles               | INROCK.png     |
| I love English world             | ILOVENGW.png   | INSEE première                   | INSEEPRE.png   |
| Idées économiques et sociales    | IDEES.png      | Inserm le magazine               | INSERMAG.png   |
| Images doc                       | IMDOC.png      | Inter CDI                        | INTERCDI.png   |
| Industrie et technologies        | INDUTEC.png    | Intramuros                       | INTRAMU.png    |
| L'Infirmière magazine            | INFIMAG.png    |                                  |                |
| J                                |                |                                  |                |
| J'aime lire Max !                | JAIMEMAX.png   | Le Journal de l'animation        | JOURANI.png    |
| Je bouquine                      | JEBOUQUINE.png | Le Journal des enfants           | JOURNENF.png   |
| Je lis des histoires vraies      | JELISHISTV.png | Le journal du pâtissier          | JOURPAT.png    |
| Jeux vidéo magazine              | JEUXVID.png    | Julie                            | JULIE.png      |
| К                                |                |                                  |                |
| Kezako mundi                     | KEZAKO.png     |                                  |                |

**Fiche technique PMB n° 11.5.2 :** Afficher les logos des périodiques en vignette Assistance&Mutualisation PMB - Enseignement catholique de Bretagne

| L                               |                  |                                   |                |
|---------------------------------|------------------|-----------------------------------|----------------|
| La lettre de la Fondation de la | LETTFONDRES.png  | Lire                              | LIRE.png       |
| Libération                      | LIBE.png         | Littérature                       | LITTERAT.png   |
| Lien social                     | LIENSOC.png      | LSA. Libre service actualités     | LSA.png        |
| Linéaires                       | LINEAIR.png      |                                   |                |
| М                               |                  |                                   |                |
| M. Le magazine du Monde         | MONDEMMAG.png    | Mon quotidien                     | MONQUOT.png    |
| La Magazine littéraire          | MAGLITT.png      | Le Monde                          | MONDE.png      |
| Management                      | MANAGE.png       | Le Monde des ados                 | MONDADO.png    |
| Manière de voir                 | MANVOIR.png      | Le Monde des ados. Hors série     | MONDADOHS.png  |
| Marketing magazine              | MARKETING.png    | Le Monde des religions            | MONDEREL.png   |
| Métiers petite enfance          | METPETEN.png     | Le Monde diplomatique             | MONDIPLO.png   |
| Micro pratique                  | MICROPR.png      | Le Monde. Sélection               | MONDSEH.png    |
| Le MOCI. Moniteur du commerce   | MOCI.png         |                                   |                |
| N                               |                  |                                   |                |
| National geographic             | NATIOGEO.png     | NRP. Lettres collège              | NRPCOL.png     |
| Le Nouveau magazine littéraire  | NOMAGLITT.png    | NRP. Lettres lycée                | NRPLYC.png     |
| Nouvelles esthétiques           | NOUVESTH.png     | ļ                                 |                |
| 0                               |                  |                                   |                |
| L'Obs                           | OBS.png          | Okapi                             | OKAPI.png      |
| L'Obs. Hors-série               | OBSHS.png        | Okapi. Hors série                 | OKAPIHS.png    |
|                                 |                  | Otaku Manga                       | OTAKU.png      |
| Р                               |                  |                                   |                |
| Papillote                       | PAPILLOT.png     | Points de vente                   | POINTDEV.png   |
| Parcours                        | PARCOURS.png     | Population et avenir              | POPETAV.png    |
| Le Petit Léonard                | PETITLEONARD.png | Population et sociétés            | POPETSOC.png   |
| Philosophie magazine            | PHILOMAG.png     | Pour l'éco                        | POURLECO.png   |
| Phosphore                       | PHOSPHOR.png     | Pour la science                   | POURLASC.png   |
| Pierreactual                    | PIERREACTUAL.png | Pour la science. Hors-série       | POURLASCHS.png |
| Poétique                        | POETIQUE.png     | Première                          | PREMIERE.png   |
| Q                               |                  |                                   |                |
| Que choisir ?                   | QUECHOIS.png     | Questions internationales         | QUESTINT.png   |
| Questions de santé publique     | QUESTDS.png      |                                   |                |
| R                               |                  |                                   |                |
| Radici                          | RADICI.png       | Revue d'histoire littéraire de la | RHLF.png       |
| Rebondir                        | REBONDIR.png     | La revue dessinée                 | REVUEDES.png   |
| La Recherche                    | RECHERCH.png     | RTA. Revue technique automobile   | eRTA.png       |
| La Recherche. Hors-série        | RECHERCHS.png    | RTD. Revue technique Diesel       | RTD.png        |
| Reportero doc                   | REPORTER.png     | RTMA. Revue technique             | RTMA.png       |

**Fiche technique PMB n° 11.5.2 :** Afficher les logos des périodiques en vignette Assistance&Mutualisation PMB - Enseignement catholique de Bretagne

| S                                |                |                                  |               |
|----------------------------------|----------------|----------------------------------|---------------|
| La Salamandre                    | SALAM.png      | La Santé en action               | SANTEAC.png   |
| Salamandre junior                | SALAMJU.png    | Les Grands dossiers des sciences | SCIEHUHS.png  |
| Saveurs (Boulogne-Billancourt)   | SAVEURS.png    | Sciences Ouest                   | SCOUEST.png   |
| Science & vie                    | SCIENVIE.png   | So foot                          | SOFOOT.png    |
| Science & vie découvertes        | SCIENDEC.png   | So foot club                     | SOFOCLU.png   |
| Science & vie junior             | SCEVIEJU.png   | Spa de Beauté                    | SPA.png       |
| Science & vie junior. Hors série | SCEVIEJUHS.png | Spirou                           | SPIROU.png    |
| Science et vie. Hors série       | SCIENVHS.png   | Sporteen                         | SPORTEEN.png  |
| #Sciences                        | SCIENCES.png   | Sport et vie                     | SPORTVIE.png  |
| Sciences et avenir               | SCIENAVE.png   | Sportmag                         | SPORTMAG.png  |
| Sciences & avenir. Hors série    | SCIENAVEHS.png | Studio Ciné Live                 | STUDIO.png    |
| Sciences humaines                | SCIEHUMA.png   | Système D                        | SYSTEMED.png  |
| Santé et travail                 | SANTETR.png    |                                  |               |
| Т                                |                |                                  |               |
| Tangente                         | TANGENTE.png   | Thuriès gastronomie magazine     | THURIES.png   |
| Tangente. Hors-série             | TANGENHS.png   | Time. European edition           | TIME.png      |
| Tangente. Hors-série             | TANGBIB.png    | Торо                             | TOPO.png      |
| TDC. Textes et documents pour la | TDC.png        | Tout comprendre                  | TOUTCOM.png   |
| Technologie                      | TECHNO.png     | Tout comprendre junior           | TOUTCOMJU.png |
| Télérama                         | TELERAMA.png   | Tout comprendre max              | TOUTCOMM.png  |
| Télérama. Hors-série             | TELERAMAHS.png | Travail & sécurité               | TRAVSECU.png  |
| Terre sauvage                    | TERRSAUV.png   |                                  |               |
| U                                |                |                                  |               |
| L'usine nouvelle                 | USINOUV.png    |                                  |               |
| V                                |                |                                  |               |
| Vamos !                          | VAMOS.png      | Virgule                          | VIRGULE.png   |
| Vocable allemand                 | VOCALLEM.png   | Vocable espagnol                 | VOCESPA.png   |
| Vocable anglais                  | VOCANGL.png    | Vocable all in English           | VOCABENG.png  |
| W                                |                | x                                |               |
| Wapiti                           | WAPITI.png     | ххі                              | XXI.png       |
| Z                                |                |                                  |               |
| Zoom sur les métiers             | ZOOM.png       |                                  |               |

# Annexe n°4. Afficher la couverture du magazine en vignette

Pour afficher la couverture de chaque numéro au lieu du logo sur les dépouillements d'un magazine...

Pour que la vignette soit attribuée aux dépouillements lors de leur création ou de leur import, le paramètre bulletin\_thumbnail\_url\_article doit être avoir 1 en valeur. Indiquez 0 pour le paramètre serial\_thumbnail\_url\_article pour éviter les confusions.

| – Paramètres généraux |                                |        |                                                                                                    |
|-----------------------|--------------------------------|--------|----------------------------------------------------------------------------------------------------|
|                       | Sous-type                      | Valeur | Explication                                                                                                    |
|                       | bulletin_thumbnail_url_article | 1      | Préremplissage de l'url de la vignette des dépouillements avec l'url de la vignette de la notice bulletin en catalogage des périodiques ? 0 : Non 1 : Oui |
|                       | serial_thumbnail_url_article   | 0      | Préremplissage de l'url de la vignette des dépouillements avec l'url de la vignette de la notice mère en catalogage des périodiques ? 0 : Non 1 : Oui     |

Note : ces réglages n'affecteront pas les dépouillements pour lesquels des URL de vignette sont déjà renseignés, seulement les nouveaux dépouillements.

1) Ouvrir le bulletin. Dans le champ URL de la vignette, coller un lien vers la vignette de la couverture (en ligne ou enregistrée dans votre base)

| Mod        | lification d'un bulletin                         |                              |
|------------|--------------------------------------------------|------------------------------|
| te         | kte imprimé v                                    |                              |
| Œ          |                                                  |                              |
|            | Information sur le bulletin                      |                              |
|            | Numerotation                                     |                              |
|            | 29                                               |                              |
|            | Date de parution                                 | Libellé de période           |
|            | 01 / 03 / 2023 🗂                                 | mars 2023                    |
|            | Titre du bulletin                                |                              |
|            | Bulletin N°29                                    | Créer une notice de bulletin |
| +          | Titre                                            |                              |
| +          | Responsabilité                                   |                              |
| +          | ISBN, EAN ou no. commercial (facultatif)         |                              |
| +          | Notes                                            |                              |
| +          | Indexation                                       |                              |
| +          | Collation                                        |                              |
| +          | Langues de la publication                        |                              |
| +          | Champs personnalisés                             |                              |
| - <u>+</u> | Notices liées                                    |                              |
| -<br>-     | Informations de gestion                          |                              |
|            | Statut de la notice                              |                              |
|            | Sans statut particulier v                        | Statut de la potice          |
|            | Nouveauté                                        | Statut de la houce           |
|            | Non                                              |                              |
|            | Oui                                              |                              |
|            | Commentaire                                      |                              |
|            |                                                  |                              |
|            | URL de la vignette                               |                              |
|            | http://reeb.asso.fr/IMG/png/apprendre_dehors.png |                              |

Attention : Cela crée une notice de bulletin

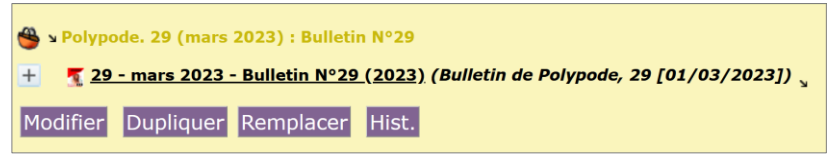

**Pour que la couverture apparaisse également sur les notices de dépouillements**, vous devez également attribuer cette URL de vignettes aux notices. Voir l'étape 4 de cette fiche.